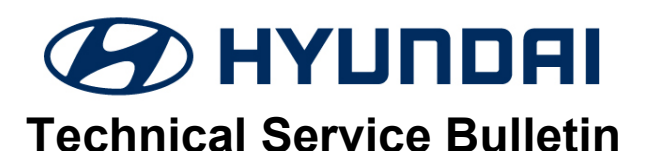

| GROUP      | NUMBER                      |  |
|------------|-----------------------------|--|
| CAMPAIGN   | 21-01-053H                  |  |
| DATE       | MODEL(S)                    |  |
| JUNE, 2020 | SANTA FE HYBRID<br>(TM HEV) |  |

SUBJECT:

## INSTRUMENT CLUSTER SOFTWARE UPDATE (SERVICE CAMPAIGN T6T)

## **\*** IMPORTANT

### \*\*\* Dealer Stock and Retail Vehicles \*\*\*

Dealers must perform this Service Campaign on all affected vehicles prior to customer retail delivery and whenever an affected vehicle is in the shop for any maintenance or repair.

When a vehicle arrives at the Service Department, access Hyundai Motor America's "Warranty Vehicle Information" screen (VIS) via WEBDCS to identify open Campaigns.

**Description:** Some 2021 Santa Fe Hybrid (TM HEV) vehicles may exhibit the Auto-Shut Off incorrect clock countdown displayed on the instrument cluster. If the user selects 60 minutes, the countdown clock will start at 29:59 instead of 59:59. This bulletin provides the service procedure to update the instrument cluster software to correct the Auto-Shut Off countdown clock.

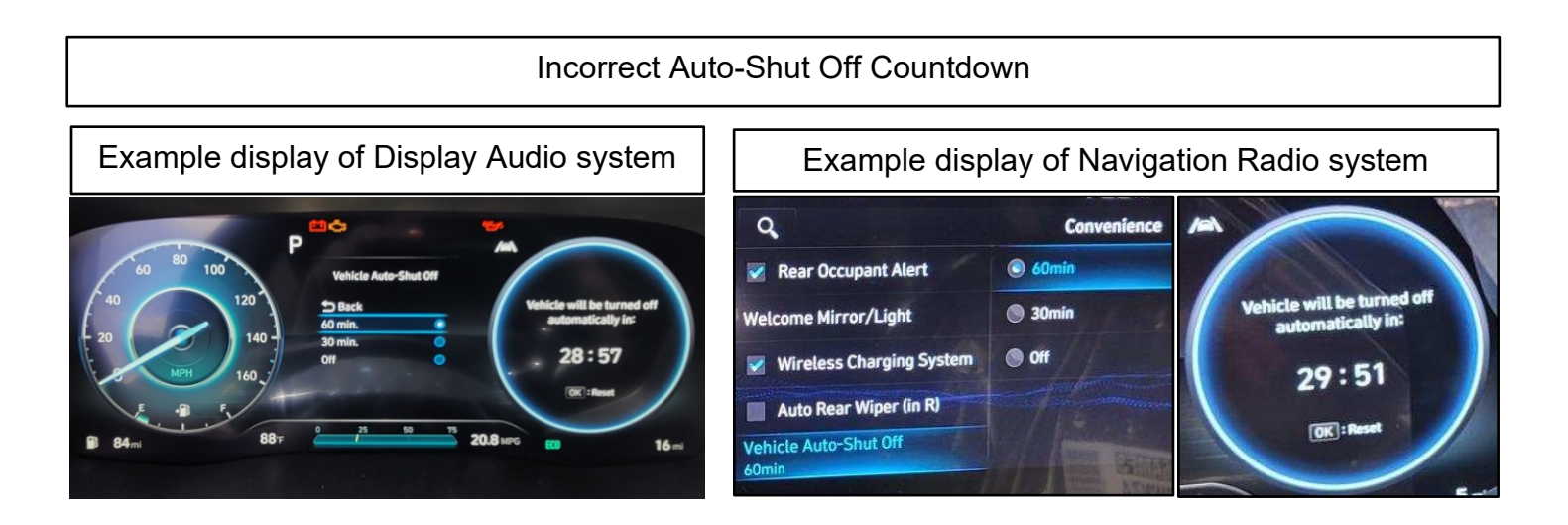

Applicable Vehicle: Certain 2021MY Santa Fe Hybrid (TM HEV)

### INSTRUMENT CLUSTER SOFTWARE UPDATE (SERVICE CAMPAIGN T6T)

### Warranty Information:

| MODEL                       | OP. CODE | OPERATION                   | OP. TIME | CAUSAL PART | NATURE | CAUSE |
|-----------------------------|----------|-----------------------------|----------|-------------|--------|-------|
| Santa Fe Hybrid<br>(TM HEV) | 10D066R0 | Cluster Software<br>Upgrade | 0.3 M/H  | 94011-CL020 | I3T    | ZZ3   |

Note 1: Submit claim on Campaign Claim Entry Screen

Note 2: If part that is not covered by this campaign is found in need of replacement while performing this Campaign T6T and the affected part is still under warranty, submit a separate claim using the same Repair Order. If the affected part is out of warranty, submit a Prior Approval Request for goodwill consideration prior to performing the work.

## **INSTRUMENT CLUSTER SOFTWARE UPDATE PROCEDURE**

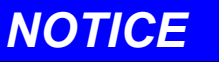

Check if the vehicle's software version is affected:

• Check the current version of the instrument cluster ROM ID and compare it to the ROM ID information table listed below before attempting to perform the software update.

# NOTICE

You must initially perform the GDS Instrument Cluster Update in Auto Mode.

- Refer to the TSB 15-GI-001 for the tablet-based Mobile GDS ECU update procedures.
- If the instrument cluster update starts but then fails in Auto Mode, perform the update in Manual Mode to recover.

# NOTICE

• In the ECU Upgrade screen, select CLU as the system to update.

### **GDS INFORMATION:**

| EVENT INFORMATION           |                                                              |  |
|-----------------------------|--------------------------------------------------------------|--|
| MODEL                       | EVENT DESCRIPTION                                            |  |
| Santa Fe Hybrid<br>(TM HEV) | "710.TM PE HEV CLUSTER CONTROL LOGIC IMPROVEMENT(12.3 Inch)" |  |

#### **ROM ID INFORMATION TABLE:**

| MODEL                       |              |             | ROM ID |      |  |
|-----------------------------|--------------|-------------|--------|------|--|
| WODEL                       | GLUSTER SIZE | CLUSTER P/N | OLD    | NEW  |  |
| Santa Fe Hybrid<br>(TM HEV) | 12.3 Inch    | 94011-CL020 | 1.02   | 1.13 |  |
|                             |              | 94012-CL000 | 1.02   |      |  |

### INSTRUMENT CLUSTER SOFTWARE UPDATE (SERVICE CAMPAIGN T6T)

### MANUAL MODE PASSWORD INFORMATION TABLE:

| MENU                                    | PASSWORD |
|-----------------------------------------|----------|
| #710. TM PE HEV 94011-CL020/94012-CL000 | 0201     |

### Service Procedure:

1. Select CLU as the system to update.

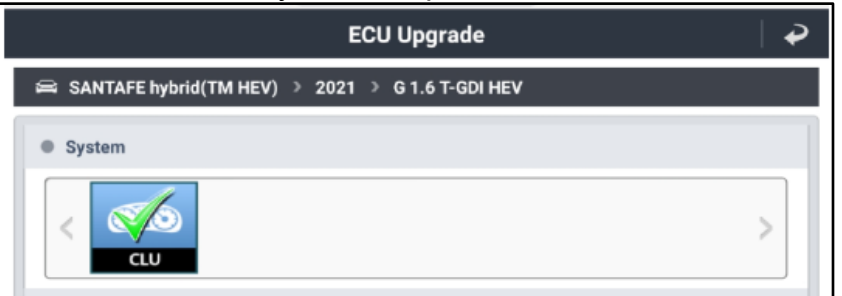

- 2. Check the current version of the instrument cluster ROM ID and compare it to the ROM ID Information Table listed above before attempting to perform the software update.
- 3. Perform GDS software update. Refer to TSB **15-GI-001** for the tablet-based Mobile GDS ECU update procedures.
- 4. After the software has updated, check for Diagnostic Trouble Codes in the **ALL** menus and erase any DTC.
- 5. Confirm the Auto-Shut Off countdown for 30 and 60 minutes are correct.